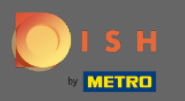

()

În acest tutorial, vă vom arăta cum să introduceți oaspetele în rezervare. Notă: Există două modalități de a intra pe oaspeți.

| <b>DISH</b> RESERVATION                                |                                       |                                    |                         |                               |                | Test Bistro Ti    | raining 🕤 🛛               | <u> 4</u><br>4<br>7 | •       |
|--------------------------------------------------------|---------------------------------------|------------------------------------|-------------------------|-------------------------------|----------------|-------------------|---------------------------|---------------------|---------|
| Reservations                                           | Have a walk-in cu<br>reservation book | ustomer? Received a rese<br>!      | rvation request over ph | none / email? Don't forget to | add it to your |                   | ADD RESERV                |                     |         |
| 🛏 Table plan                                           |                                       |                                    |                         |                               |                |                   |                           |                     |         |
| 🎢 Menu                                                 |                                       |                                    | N                       | 1on, 20 Jun - Mon, 20 Jun     |                |                   |                           |                     |         |
| 🐣 Guests                                               |                                       | All                                | ⊖ Completed             |                               |                | <b>₽</b> 2        | <b>3</b> 11 <b>m</b> 2/50 | C                   |         |
| Seedback                                               | N                                     |                                    |                         |                               |                |                   |                           |                     |         |
| 🗠 Reports                                              | Mon, 20/06/2022                       | Müller Daul                        |                         | Z guast(s)                    | C7 (Cartan)    |                   |                           |                     |         |
| 🌣 Settings 👻                                           | 02:00 PM                              | Muller, Paul                       |                         | 3 guest(s)                    | G3 (Garten)    |                   | Confirmed                 | ~                   |         |
| ⑦ Help                                                 | 04:00 PM                              | Mustermann, Max                    |                         | 8 guest(s)                    | 8 (Restaurant) | a                 | Confirmed                 | ~                   |         |
|                                                        | 50% discount on                       | cocktails                          |                         |                               |                |                   |                           |                     |         |
|                                                        | Print                                 |                                    |                         |                               |                |                   |                           |                     |         |
|                                                        |                                       |                                    |                         |                               |                |                   |                           |                     |         |
|                                                        |                                       |                                    |                         |                               |                |                   |                           |                     |         |
|                                                        |                                       |                                    |                         |                               |                |                   |                           |                     |         |
| Too many guests in house?<br>Pause online reservations | Designed by Hospitality               | Diaital GmbH. All rights reserve   | d.                      |                               | FAO            | Terms of use      | orint Data privacy        | Privacy Se          | ettings |
|                                                        | 2 congrica by mospitality             | segual of the real tights reactive |                         |                               | FAQ            | ienns or use   Im | onne i Data privacy       | Privacy St          | nungs   |

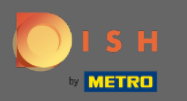

Prima modalitate este să faceți clic pe butonul WALK-IN pentru a adăuga oaspeți care au venit la rezervare.

| <b>DISH</b> RESERVATION   |                                        |                                   |                                 |                      |                  | Test Bistro Tra    | aining 🕤            | 幸 ~        | •      |
|---------------------------|----------------------------------------|-----------------------------------|---------------------------------|----------------------|------------------|--------------------|---------------------|------------|--------|
| Reservations              | Have a walk-in cu<br>reservation book! | stomer? Received a rese           | rvation request over phone / em | ail? Don't forget to | o add it to your | WALK-IN            | ADD RESERV          | ATION      |        |
| 🖻 Table plan              |                                        |                                   | Map 20 Ju                       | n Man 20 Jun         |                  |                    | -                   |            |        |
| 🎢 Menu                    |                                        |                                   | Moh, 20 Ju                      | n - Mon, 20 Jun      |                  |                    |                     |            |        |
| 📇 Guests                  |                                        | All                               |                                 | ⊖Upcoming            |                  | <b>2</b> 2         | i)) = 2/50          | )          |        |
| Feedback                  |                                        |                                   |                                 |                      |                  |                    |                     |            |        |
| 🗠 Reports                 | Mon, 20/06/2022                        |                                   |                                 |                      |                  |                    |                     |            |        |
| 🏟 Settings 👻              | 02:00 PM                               | Muller, Paul                      |                                 | 3 guest(s)           | G3 (Garten)      |                    | Confirmed           | ~          |        |
| ⑦ Help                    | 04:00 PM                               | Mustermann, Max                   |                                 | 8 guest(s)           | 8 (Restaurant)   | a                  | Confirmed           | ~          |        |
|                           | 50% discount on o                      | cocktails                         |                                 |                      |                  |                    |                     |            |        |
|                           | Print                                  |                                   |                                 |                      |                  |                    |                     |            |        |
|                           |                                        |                                   |                                 |                      |                  |                    |                     |            |        |
|                           |                                        |                                   |                                 |                      |                  |                    |                     |            |        |
|                           |                                        |                                   |                                 |                      |                  |                    |                     |            |        |
| Too many guests in house? |                                        |                                   |                                 |                      |                  |                    |                     |            |        |
| Pause online reservations | Designed by Hospitality (              | Digital GmbH. All rights reserved | d.                              |                      | FAQ              | Terms of use   Imp | rint   Data privacy | Privacy Se | ttings |

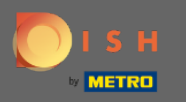

Va apărea o fereastră. Aici puteți introduce informațiile de mers pe jos, precum și Solicitările și notele oaspetelui dvs. Notă: data și ora sunt prestabilite. De asemenea, sursa este de asemenea presetata.

| <b>DISH</b> RESERVATION                                |                            |                                               |                    |                              | Test Bistro Training 🕤                        | 월 ~             |         |
|--------------------------------------------------------|----------------------------|-----------------------------------------------|--------------------|------------------------------|-----------------------------------------------|-----------------|---------|
| E Reservations                                         | Have a walk-in custo       | mer? Received a reservation request over phon | e / email? Don't f | forget to add it to yo       | ur reservation book!                          | Back            | )       |
| 🛏 Table plan                                           | Walkin informa             | tion                                          |                    | Requests & not               | es                                            |                 | 1       |
| <b>"1</b> Menu                                         | '#' Guests *               |                                               |                    | Internal note                |                                               |                 |         |
| 🐣 Guests                                               | Date                       | Mon, 20/06/2022                               |                    | Allergies                    |                                               | le              |         |
| Feedback                                               | Time                       | Now                                           |                    | Gluten Sesar                 | me 🗌 Nuts 🗌 Crustacean 🗌 Eggs 🗌 Fisl          | ١               |         |
| 🗠 Reports                                              | Duration                   | Please select capacity and time first         | •                  | Mustard Lac     Lupins Sulph | tose 🗌 Celery 🗌 Peanuts 🗌 Shellfish 🗌<br>nite | Soy             |         |
| 🏟 Settings 👻                                           | Table(s)                   | Please select                                 | *                  |                              | Halal 🗆 Kesher 🖂 Lastera free 🗆 Vegan         |                 |         |
| ⑦ Help                                                 | Source                     | Walkin                                        |                    | Vegetarian                   |                                               |                 |         |
|                                                        |                            |                                               |                    |                              | (                                             | SAVE            |         |
|                                                        |                            |                                               |                    |                              |                                               |                 |         |
|                                                        |                            |                                               |                    |                              |                                               |                 |         |
|                                                        |                            |                                               |                    |                              |                                               |                 |         |
|                                                        |                            |                                               |                    |                              |                                               |                 |         |
| Too many guests in house?<br>Pause online reservations | Designed by Hospitality Di | gital GmbH. All rights reserved.              |                    |                              | FAQ   Terms of use   Imprint   Data priva     | cy   Privacy Se | ettings |

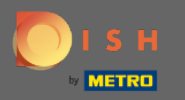

#### Sub Cereri și note puteți introduce și selecta informații precum alergiile și dietele oaspetelui dvs.

| <b>DISH</b> RESERVATION                                |                            |                                                             |                            | Test Bistro Training 🕤 🛛 🎽 🗸 🚱                                 |
|--------------------------------------------------------|----------------------------|-------------------------------------------------------------|----------------------------|----------------------------------------------------------------|
| Reservations                                           | Have a walk-in custo       | mer? Received a reservation request over phone / email? Don | 't forget to add it to you | ur reservation book!<br>Back                                   |
| 🛏 Table plan                                           | Walkin informa             | tion                                                        | Requests & note            | 25                                                             |
| 🎢 Menu                                                 | '#' Guests *               | 2                                                           | Internal note              | 1                                                              |
| 🚢 Guests                                               | Date                       | Mon, 20/06/2022                                             | Allergies                  | l                                                              |
| Feedback                                               | Time                       | Now                                                         | Gluten Sesar               | ne 🗌 Nuts 🗌 Crustacean 🗌 Eggs 🗌 Fish                           |
| 🗠 Reports                                              | Duration                   | 3 hours                                                     | □ Mustard □ Lact           | ite                                                            |
| 💠 Settings 👻                                           | Table(s)                   | L3 •                                                        | Diet                       |                                                                |
| ⑦ Help                                                 | Source                     | Walkin                                                      | Vegetarian                 | alai - Kosher - Lactose-nee - Vegan                            |
|                                                        |                            |                                                             |                            | SAVE                                                           |
| Too many guests in house?<br>Pause online reservations | Designed by Hospitality Di | igital GmbH. All rights reserved.                           |                            | FAQ   Terms of use   Imprint   Data privacy   Privacy Settings |

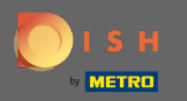

### Faceți clic pe butonul SALVAȚI pentru a adăuga informațiile în cartea dumneavoastră de rezervare.

| <b>DISH</b> RESERVATION                                |                            |                                                              |                                                                      | Test Bistro Training 🕤 🛛 🎽 🗸 🚱                                 |
|--------------------------------------------------------|----------------------------|--------------------------------------------------------------|----------------------------------------------------------------------|----------------------------------------------------------------|
| Reservations                                           | Have a walk-in custo       | mer? Received a reservation request over phone / email? Don' | t forget to add it to you                                            | ur reservation book!<br>Back                                   |
| 🛏 Table plan                                           | Walkin informa             | tion                                                         | Requests & note                                                      | es                                                             |
| 🎢 Menu                                                 | '#' Guests *               | 2                                                            | Internal note                                                        | Here you can enter notes of your walk in guest                 |
| 🚢 Guests                                               | Date                       | Mon, 20/06/2022                                              | Allergies                                                            | L                                                              |
| Feedback                                               | Time                       | Now                                                          | Gluten 🗌 Sesan                                                       | ne 🗹 Nuts 🗌 Crustacean 🗍 Eggs 🗌 Fish                           |
| 🗠 Reports                                              | Duration                   | 3 hours 👻                                                    | ☐ Mustard                                                            | tose 🗌 Celery 🗌 Peanuts 🗌 Shellfish 🗌 Soy<br>nite              |
| 🗢 Settings 👻                                           | Table(s)                   | L3 •                                                         | Diet                                                                 | Initial Officiation Contract Contract                          |
| ⑦ Help                                                 | Source                     | Walkin                                                       | <ul> <li>☐ Gluten-free</li> <li>☐ F</li> <li>✓ Vegetarian</li> </ul> | Halai 🗌 Kosner 📋 Lactose-tree 📋 vegan                          |
|                                                        |                            |                                                              |                                                                      | SAVE                                                           |
| Too many guests in house?<br>Pause online reservations | Designed by Hospitality Di | igital GmbH. All rights reserved.                            |                                                                      | FAQ   Terms of use   Imprint   Data privacy   Privacy Settings |

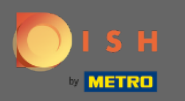

() Veți primi o notificare că rezervarea dvs. a fost creată.

| <b>DISH</b> RESERVATION                                |                                              |                                                     |                                   | Т                 | lest Bistro Traii  | ning 🕤   👫                    | ~ 🕞           |
|--------------------------------------------------------|----------------------------------------------|-----------------------------------------------------|-----------------------------------|-------------------|--------------------|-------------------------------|---------------|
| Reservations                                           | Have a walk-in customer<br>reservation book! | Received a reservation request c                    | wer phone / email? Don't forget t | to add it to your | WALK-IN            | ⊘ Reservation has be created. | en X          |
| 🛏 Table plan                                           |                                              |                                                     |                                   |                   |                    |                               |               |
| 🎢 Menu                                                 | (•)                                          |                                                     | Mon, 20 Jun - Mon, 20 Jun         |                   |                    |                               | <u>&gt;</u>   |
| 📇 Guests                                               | All                                          | ⊖ Completed                                         |                                   |                   | <b>2</b> 3 🔹 1     | 3 <b>न</b> 3/50               |               |
| Feedback                                               |                                              |                                                     |                                   |                   |                    |                               |               |
| 🗠 Reports                                              | Mon, 20/06/2022                              |                                                     |                                   |                   |                    |                               |               |
| 🌣 Settings 👻                                           | 09:25 AM V                                   | 'alkin<br>otes of your walk in guest" <b>(Note)</b> | 2 guest(s)                        | L3 (Lounge)       | 6                  | Done                          | <u>~</u>      |
| ⑦ Help                                                 | Diet: Vegetarian<br>Allergies: Nuts, Lactose |                                                     |                                   |                   |                    |                               |               |
|                                                        | 02:00 PM M                                   | üller, Paul                                         | 3 guest(s)                        | G3 (Garten)       |                    | Confirmed                     | ~             |
|                                                        | 04:00 PM M                                   | ustermann, Max                                      | 8 guest(s)                        | 8 (Restaurant)    | ÷                  | Confirmed                     | ~             |
|                                                        | 50% discount on cocktails                    | ;                                                   |                                   |                   |                    |                               |               |
|                                                        | Print                                        |                                                     |                                   |                   |                    |                               | 2             |
| Too many guests in house?<br>Pause online reservations | Designed by Hospitality Digital Gm           | bH. All rights reserved.                            |                                   | FAQ   Term        | ns of use   Imprin | t   Data privacy   Priv       | /acy Settings |

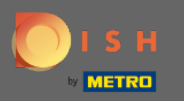

# () Oaspeții dvs. vor fi listați în rezervări.

| <b>DISH</b> RESERVATION                                |                                                              |                                                                                                    |                           |                | Test Bistro Trai      | ning 🕤            | <u> </u>   |         |
|--------------------------------------------------------|--------------------------------------------------------------|----------------------------------------------------------------------------------------------------|---------------------------|----------------|-----------------------|-------------------|------------|---------|
| Reservations                                           | Have a walk-in customer? Receiv<br>reservation book!         | Have a walk-in customer? Received a reservation request over phone / email? Don't forget to add it to your reservation book! |                           |                |                       |                   | ias been   | ×       |
| 🛏 Table plan                                           |                                                              |                                                                                                    |                           |                |                       |                   |            |         |
| Menu                                                   |                                                              |                                                                                                    | Mon, 20 Jun - Mon, 20 Jun |                |                       |                   |            |         |
| 📇 Guests                                               | All                                                          | ⊖ Completed                                                                                                    | ⊖ Upcoming                |                | <b>Ö</b> 3 🏭          | 13 <b>m</b> 3/50  |            |         |
| Feedback                                               |                                                              |                                                                                                    |                           |                |                       |                   |            |         |
| 🗠 Reports                                              | Mon, 20/06/2022                                              |                                                                                                    | 2                         | 17/1           |                       |                   |            | 1       |
| 🌣 Settings 👻                                           | Walkin                                                       | our walk in guest" <b>(Note)</b>                                                                                             | 2 guest(s)                | L3 (Lounge)    | 6                     | Done              | ~          |         |
| ⑦ Help                                                 | <b>Diet</b> : Vegetarian<br><b>Allergies</b> : Nuts, Lactose |                                                                                                    |                           |                |                       |                   |            |         |
|                                                        | 02:00 PM Müller, P                                           | aul                                                                                                    | 3 guest(s)                | G3 (Garten)    |                       | Confirmed         | ~          |         |
|                                                        | 04:00 PM Mustern                                             | ann, Max                                                                                                    | 8 guest(s)                | 8 (Restaurant) | â                     | Confirmed         | ~          |         |
|                                                        | 50% discount on cocktails                                    |                                                                                                    |                           |                |                       |                   |            |         |
|                                                        | Print                                                        |                                                                                                    |                           |                |                       |                   | 6          |         |
| Too many guests in house?<br>Pause online reservations | Designed by Hospitality Digital GmbH. All ri                 | ghts reserved.                                                                                                    |                           | FAQ            | Terms of use   Imprir | nt   Data privacy | Privacy Se | ettings |

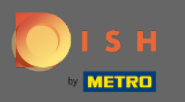

Acum vă vom arăta o a doua modalitate de a adăuga oaspeți la rezervările dumneavoastră. Faceți clic pe Planul de masă pentru a continua.

| <b>DISH</b> RESERVATION                                |                                       |                                 |                       |                                |                  | Test Bistro Tra      | ining 🕤 🛛         | <u> </u>  | •       |
|--------------------------------------------------------|---------------------------------------|---------------------------------|-----------------------|--------------------------------|------------------|----------------------|-------------------|-----------|---------|
| E Reservations                                         | Have a walk-in cu<br>reservation book | ustomer? Received a res<br>!    | ervation request over | phone / email? Don't forget to | add it to your   |                      | ADD RESERV        | ATION     |         |
| 퍼 Table plan                                           |                                       |                                 |                       | Mon, 20 Jun - Mon, 20 Jun      |                  |                      |                   |           |         |
| 🎢 Menu                                                 |                                       |                                 |                       |                                |                  |                      |                   |           |         |
| 🐣 Guests                                               |                                       |                                 |                       | Upcoming                       |                  | <b>Z</b> 3           | 14 <b>m</b> 3/5   | 0         |         |
| eedback                                                |                                       |                                 |                       |                                |                  |                      |                   |           |         |
| 🗠 Reports                                              | Mon, 20/06/2022                       | Müller Devi                     |                       | 7                              | 67 (Castar)      |                      |                   |           |         |
| 🏟 Settings 👻                                           | 02:00 PM                              | Muller, Paul                    |                       | 3 guest(s)                     | G3 (Garten)      |                      | Confirmed         | ~         |         |
| ⑦ Help                                                 | 04:00 PM                              | Mustermann, Ma                  | x                     | 8 guest(s)                     | 8 (Restaurant)   | a                    | Confirmed         | ~         |         |
|                                                        | 50% discount on                       | cocktails                       |                       |                                |                  |                      |                   |           |         |
|                                                        | 05:30 PM                              | Fleischer, Max                  |                       | 3 guest(s)                     | 2-4 (Restaurant) |                      | Confirmed         | ~         |         |
|                                                        | Internal note Diet: Vegetarian        | s of your walk in guests'       | ' (Note)              |                                |                  |                      |                   |           |         |
|                                                        | Allergies: Lupin                      | 5                               |                       |                                |                  |                      |                   |           |         |
|                                                        | Print                                 |                                 |                       |                                |                  |                      |                   | 6         |         |
| Too many guests in house?<br>Pause online reservations | Designed by Hospitality               | Digital GmbH. All rights reserv | ed.                   |                                | FAQ              | Terms of use   Impri | nt   Data privacy | Privacy S | ettings |

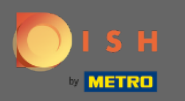

## Acum faceți clic pe Disponibil pentru a adăuga o rezervare.

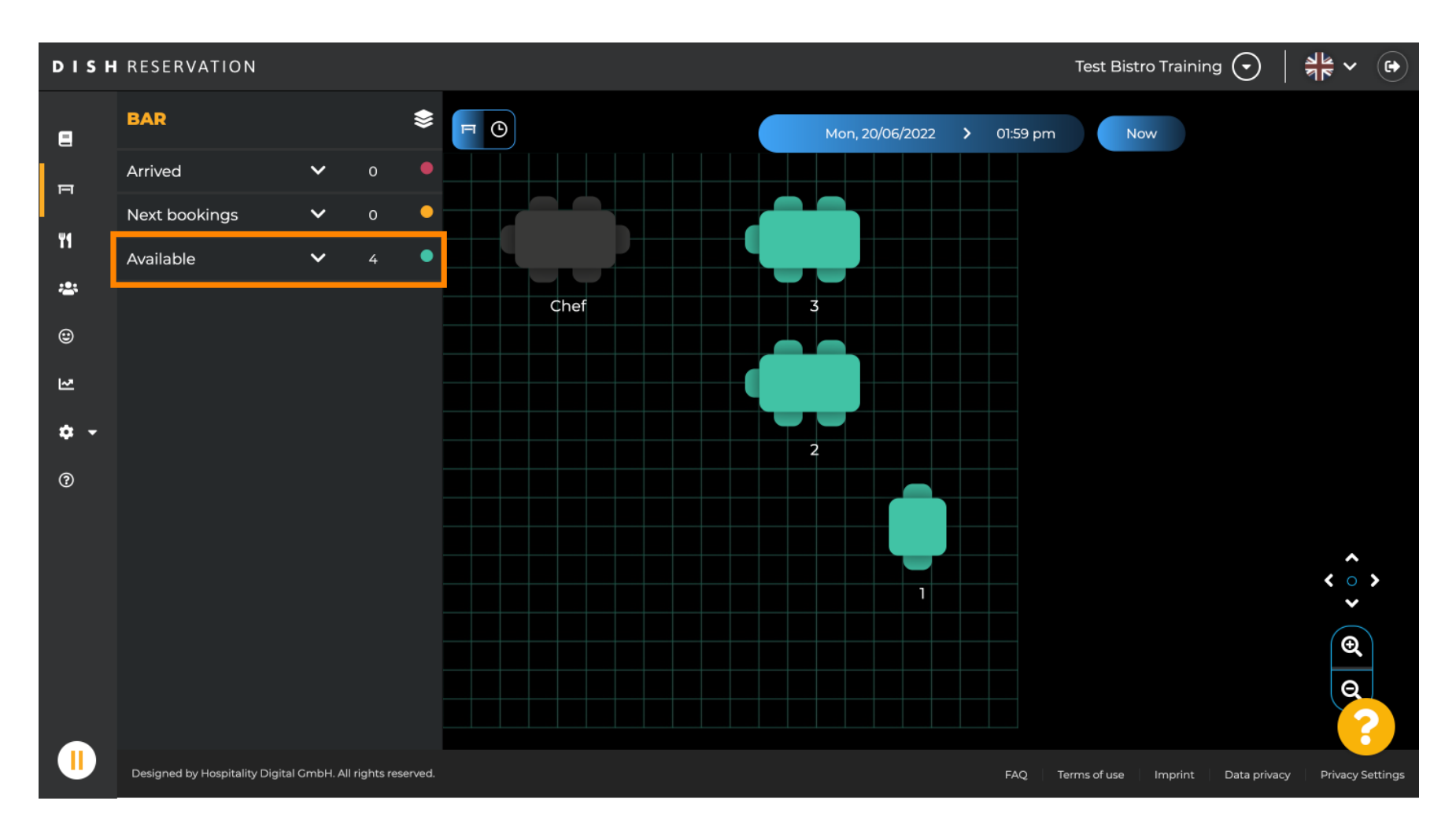

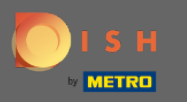

Toate tabelele disponibile vi se vor afişa aici. Acum selectaţi locurile preferate făcând clic pe pictograma plus.

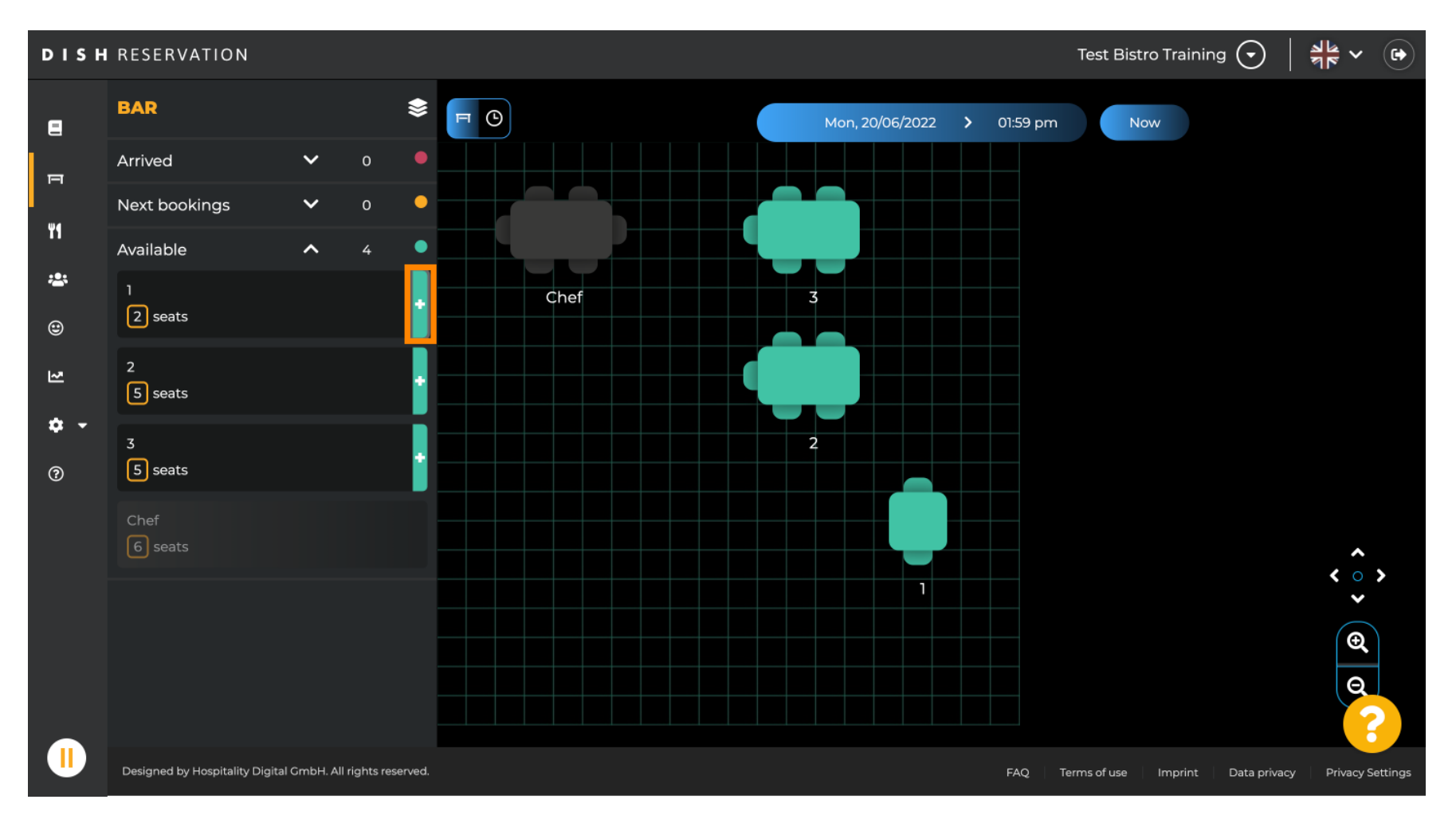

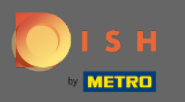

Va apărea o fereastră în care trebuie să introduceți informațiile necesare, precum și dimensiunea și durata petrecerii.

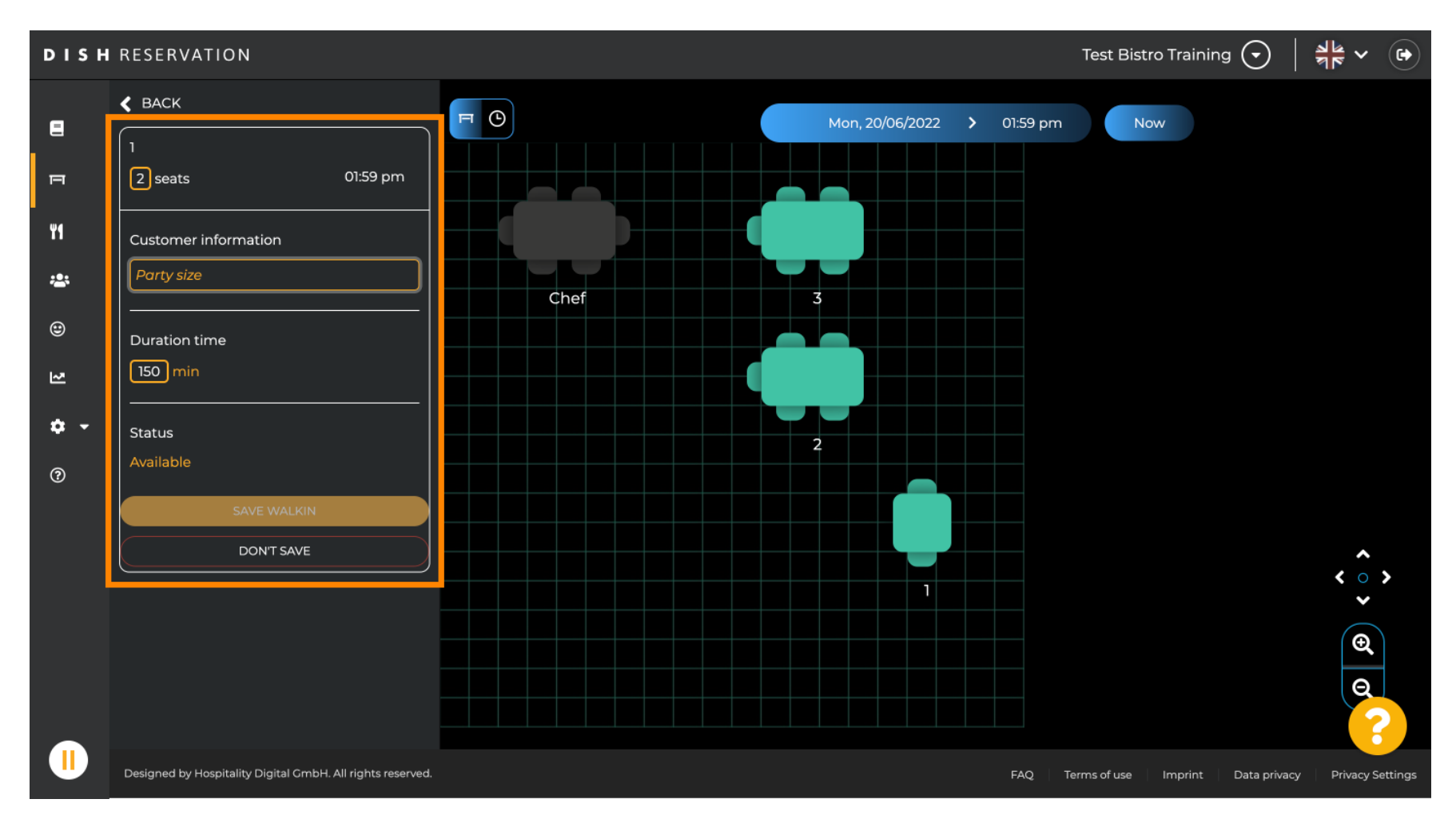

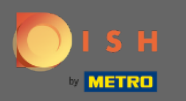

# Pentru a finaliza rezervarea, faceți clic pe SAFE WALKIN .

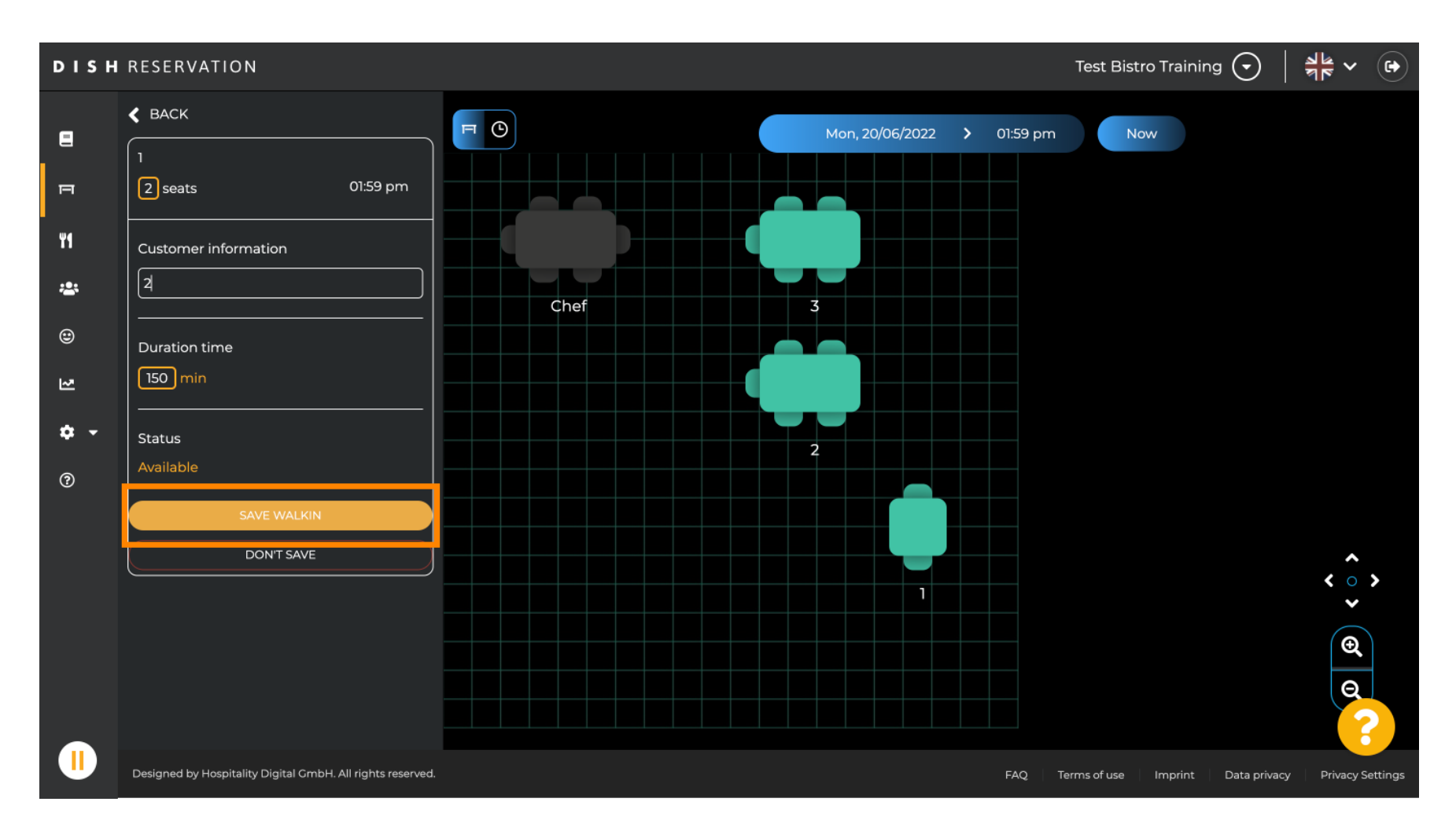

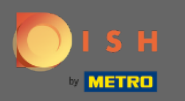

() Veți primi o notificare că rezervarea dvs. a fost creată cu succes.

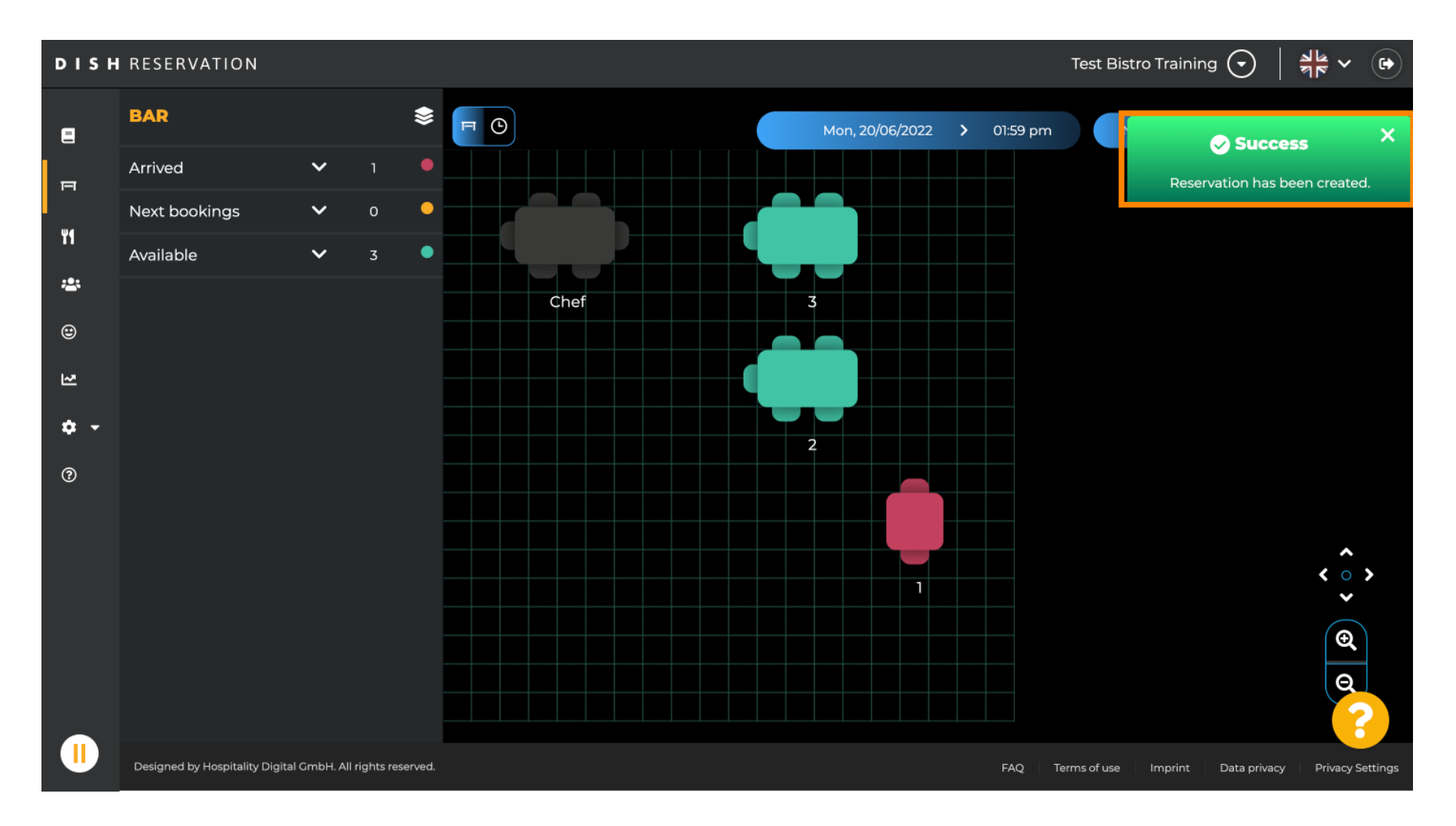

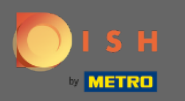

Plimbarea în rezervare va fi listată în cartea de rezervare a zonei selectate a restaurantului. La fel și la planul de pe masă.

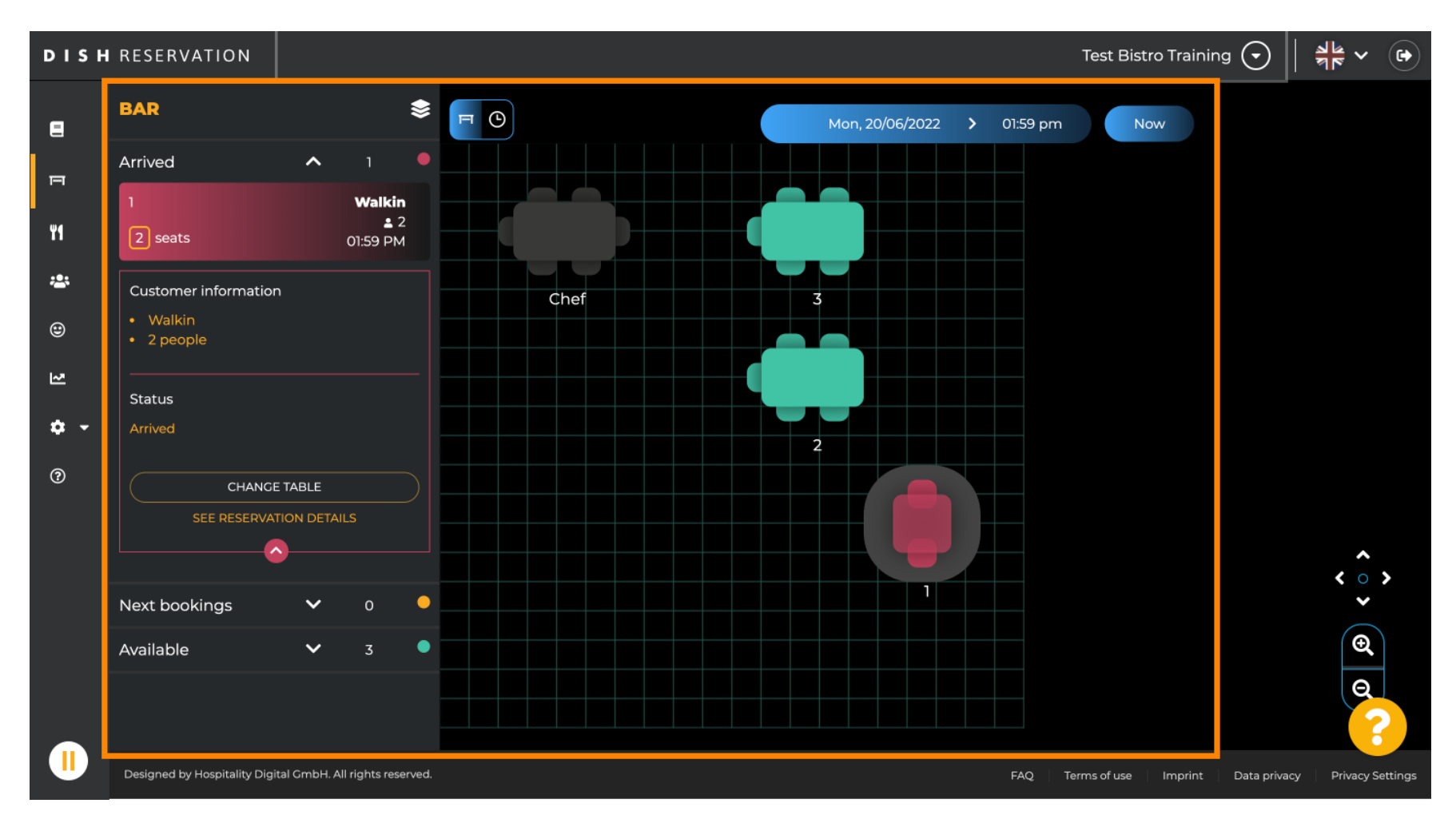

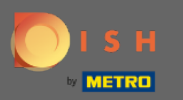

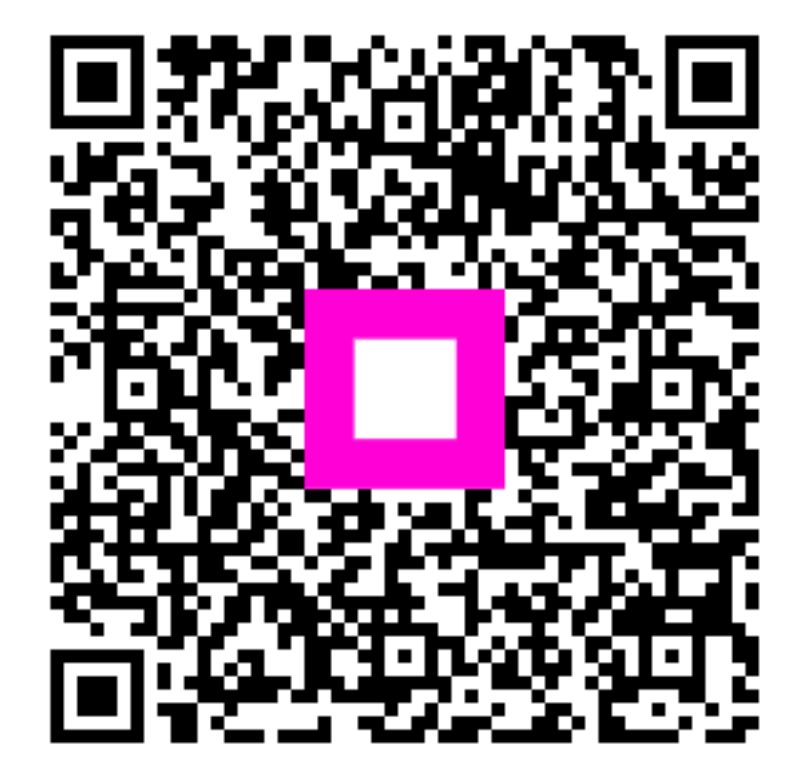

Scan to go to the interactive player